## To redeem your waiver:

- Log into the <u>Cooperating Personnel</u> <u>Portal.</u>
- 2. Click on Waivers.

## Select: "Review your waiver information or redeem your waiver."

**Co-op Portal Login** 

**Cooperating Personnel:** use your school district email address to access the portal.

For **initial** account setup for Cooperating Personnel, click <u>here</u>.

If you have already setup your account, but **can't remember your password**, you can reset your password <u>here</u>.

- The waiver section contains important information regarding your waiver. <u>Please take the time to review</u> this as it may be financially imperative.
- Please note the first bullet point: "Waivers redeemed today will be applied to your [insert current semester] bill". When redeeming a waiver, they will <u>always apply to the current semester reflected on</u> <u>the portal</u>. Meaning if you redeem your waiver while it is currently Fall semester it will apply to your Fall semester tuition.

#### WAIVERS

#### Review your waiver information or redeem a waiver.

Important money saving tips! Before redeeming a waiver be aware that:

• Waivers redeemed today will be applied to your **Spring 2023** bill.

Make sure to verify the waiver can apply to courses in which you enroll.

- Programs may restrict the use of Cooperating Teacher waivers for some courses. Waivers cannot be used for:
  - Courses in approved cost-recovery or self-supporting programs. Ensure your program is not in this list of programs your waiver will not apply.
  - Self-supporting courses. These courses are typically identified in the class schedule as self-supporting. It is your responsibility to identify if you are in a self-supporting program and/or registered in a self-supporting course.
- Waivers transferred to the University of Illinois at Springfield are only redeemable for 4 credit hours of tuition and fees.
- Fees not covered by the waiver:
  - Health Insurance fees (\$900+) will be automatically assessed and are not covered by the waiver. It may be possible to receive an exemption. Warning: Insurance
    Exemption Waiver period closes shortly after beginning of semester. Learn how to request an exemption for the Health Insurance fee or call the Student Insurance
    Office at (217) 333-0165.
  - Laboratory or other fees incurred as part of a course are not covered by the waiver.

# 4. You will see a list of your waivers. The view button lets you see a waiver's history. While in view mode you cannot redeem your waiver.

### 5. To redeem your waiver, select the redeem button.

| Term Earn   | Term Use    | Waiver Stax. | Waiver Ty:         | Expires Af.:. | Status Dat |             |
|-------------|-------------|--------------|--------------------|---------------|------------|-------------|
|             |             |              |                    |               |            |             |
| Summer 2020 | Summer 2020 | Used         | Pooled             | Summer 2021   |            | View        |
| Fall 2020   |             | Available    | Cooperating Person | Spring 2022   | 11/16/2020 | Redeem View |
| Fall 2021   |             | Available    | Cooperating Person | Spring 2023   | 11/17/2021 | View        |

6. Lastly, check the box authorizing your waiver to be redeemed towards the current semester.

cote-waivers@illinois.edu

| 7. | Click the | submit | button | at the | bottom | of the | page. |
|----|-----------|--------|--------|--------|--------|--------|-------|
|----|-----------|--------|--------|--------|--------|--------|-------|

|--|--|--|